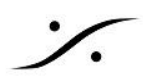

## Merging License Manager(MLM)

Pyramix V15 から、Pyramix/Ovationをご注文の場合に供給されるライセンス キーは、新しい Merging License Manager(MLM)によりライセンスの取得を行うことになりました。

## ライセンスのアクティベーション

1. Merging社より「ライセンスキー」が届いたら、Pyramix V15 以降の バージョンをインストールしたPCをインターネットにつないでください。

「ライセンスキー」は「533312345678987654」の様な数字だけのテ キストです。

2. Et (スタート) > 全てのアプリ > Merging Technologies > Merging License Manager を開いてください。

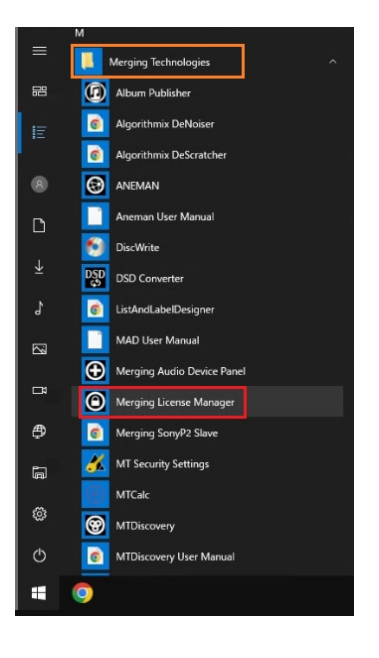

3. 「Enter your activation key:」の欄に下図の様にライセンスキーを入力(Copy&Paste)してください。

| MT License Manager                         |                                            |                       |  |  | × |  |  |
|--------------------------------------------|--------------------------------------------|-----------------------|--|--|---|--|--|
|                                            | Device Type:<br>Device Name:<br>Device Id: | Windows-PC<br>WIN2004 |  |  |   |  |  |
| Pyramix - Digital Audio Workstation        |                                            |                       |  |  |   |  |  |
| 537972156256934574                         |                                            |                       |  |  |   |  |  |
| Ac No license has been found on the system |                                            |                       |  |  | 1 |  |  |

- 4. 右に青字で表示されている Activate をクリックしてください。
- 5. これにより、ライセンスが有効になった旨のメッセージが表示されます。

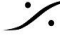

| Pyramix - Digital Audio Workstation |                      |                        |  |  |  |  |
|-------------------------------------|----------------------|------------------------|--|--|--|--|
| Edition:                            | Premium              |                        |  |  |  |  |
| Version:                            | 15.0                 |                        |  |  |  |  |
| Status:                             | License Authorized   |                        |  |  |  |  |
| Type:                               | License is permanent |                        |  |  |  |  |
| Activation Key:                     |                      |                        |  |  |  |  |
| Device Id:                          |                      |                        |  |  |  |  |
| License is valid                    | 1                    | <u>Release License</u> |  |  |  |  |

注意:ライセンスキーは1台のコンピュータにのみ有効です。別のコンピュータにライセンスを移したい 場合は、まずライセンスキーを有効にしたコンピュータで、ライセンスをリリースしてください。

## ライセンスのリリース方法

- 1. PCをインターネットにつないでください。
- ださい。
- 3. 右下に青字で表示されている Release License をクリックしてください。

|                                                                           | Pyramix - Digital Audio Workstation                           |                 |
|---------------------------------------------------------------------------|---------------------------------------------------------------|-----------------|
| Edition:<br>Version:<br>Status:<br>Type:<br>Activation Key:<br>Device Id: | Premium<br>15.0<br>License Authorized<br>License is permanent |                 |
| License is valid                                                          |                                                               | Release License |

以上の操作でコンピュータからライセンスがリリースされ、別のPCにライセンスを移すことが可能とな りました。

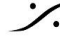

: dsp Japan Ltd, 4-8-5 Nakameguro, Meguro-ku, Tokyo 153-0061 T: 03-5723-8181 F: 03-3794-5283 U: http://www.dspj.co.jp